## MINNESOTA HOUSING

# Homeless Management Information System Long Term Homeless and High Priority Homeless Report Instructions

HMIS LTH/HPH Reports Due Wednesday, May 1, 2024

Mid-Federal Fiscal Year April 1, 2023 – March 31, 2024

Reports must be submitted to <u>mhfa.lth-hmis@state.mn.us</u> by midnight Central Time on Wednesday, May 1, 2024, for all Housing Trust Fund (HTF) rental assistance administrators and select site-based projects that received capital financing to serve Long Term Homeless (LTH)/High Priority Homeless (HPH) households.

Reports should cover program data from April 1, 2023, through March 31, 2024, for all providers except HTF grantees that are new with the start of the biennium on October 1, 2023. New HTF grantees report data will only cover program data from October 1, 2023, through March 31, 2024.

#### **How to Submit Reports**

- 1. Update data in HMIS for all LTH/HPH participants served during the year. This includes updating income and benefit information for every household **before** you complete the HMIS reports.
- 2. Access the required reports in ICA's public folder (screenshot below). View detailed instructions for where to access your reports by referencing the <u>MN HSG LTH User Guide</u>.
- 3. For information on the new reporting tool, Business Objects, please refer to the following resources:
  - Video: Meet SAP BusinessObjects
  - Guide: Schedule a BusinessObjects Report

| Public Folders / minnesota_live_folder / SSA Report Gallery (Fu | ℃ + ⊻ … | •                |                           |                      |     |
|-----------------------------------------------------------------|---------|------------------|---------------------------|----------------------|-----|
| Title 🚔                                                         | F. ≞    | Туре             | Description               | Last Updated         |     |
| MIN-00-SAG-054 - Returns to Homelessness - v2021.1              |         | Web Intelligence | Of clients who exited a   | May 16, 2022 4:44 AM | 000 |
| MIN-00-SAG-271 - Returns to Homelessness for All Exits          |         | Web Intelligence |                           | May 16, 2022 4:44 AM | 000 |
| MIN-01-SAG-030 - MN Core Homeless Programs - v2021.2            |         | Web Intelligence | Think of it as the center | Aug 22, 2022 3:05 PM | 000 |

| Public Folders / minnesota_live_folder / SSA Report Gall | ery (I | Funder Repo | orts) (Sec | ure) / 4. S | tate Homeless Programs / MI | NH | lousing L         | ™C + <u>↓</u> |
|----------------------------------------------------------|--------|-------------|------------|-------------|-----------------------------|----|-------------------|---------------|
| Title                                                    | ā      | Fav ≞       | Туре       | Des         | Last Updated                |    |                   |               |
| • Matrix                                                 |        |             | Fol        |             | May 16, 2022 4:44 AM        |    | 000               |               |
| Image: Statewide                                         |        |             | Fol        |             | May 16, 2022 4:44 AM        |    | 000               |               |
| SHP-51-CES-217 - High Priority Homeless Eligibility Co   |        |             | We         | The         | May 16, 2022 4:44 AM        |    | 000               |               |
| SHP-51-SAG-279 - LTH HPH Supplemental - v2022.2          |        |             | We         | This        | May 20, 2022 3:11 PM        |    | 000               |               |
| SHP-51-SYM-232 - LTH Property IDs and Addresses - v      |        |             | We         |             | May 16, 2022 4:44 AM        |    | View              |               |
|                                                          |        |             |            |             |                             |    | Properties        |               |
|                                                          |        |             |            |             |                             |    | Copy Opendoc Link |               |
|                                                          |        |             |            |             |                             |    | Mobile Properties |               |
|                                                          |        |             |            |             |                             |    | Schedule          |               |

- 4. Run the required reports:
  - MIN-01-SAG-030 MN Core Homeless Programs
  - SHP-51-SAG-279 LTH-HPH Supplemental Report
    - This is a new report specific to Minnesota Housing LTH HPH Programs released on October 8, 2021.
- 5. Review the reports for accuracy and make corrections as needed.
  - Submit the reports to Minnesota Housing. Name the files: **Your Project Name\_ Report Name\_ Report end date** (example: CharterHouse\_LTH Dashboard\_3/31/24).
  - Email the files to <u>mhfa.lth-hmis@state.mn.us</u> include the name of the project/building in the subject line.

#### **Data Entry Reminders**

All HTF rental assistance administrators and site-based LTH/HPH providers should verify data is accurate and up to date.

- 1. Verify that any households that have **left the program** have been exited from HMIS. Use the entry and exit data checking reports to help ensure your household data is accurate and complete.
- 2. **Income and benefits** are very important outcome indicators. Update income and benefit information for every household **before** you complete the HMIS reports.
  - Enter all income sources, amounts and benefit information for the household.
  - Use accurate start dates on income and benefit sources so that we can measure **changes** that occur after a household enters your program.
  - Do not put end dates on income or benefits when people exit (unless that income source really is ending). Ending income at exit shows income decreasing for program participants.

- 3. **Does the client have a disability of long duration?** Answer "Yes" for all people that have a disability, whether it is documented or not.
- 4. **All** disabilities, including those that require documentation, are entered in HMIS. Enter the start date as the program entry date.
- 5. Housing Status: All projects funded by Minnesota Housing are site based or scattered site supportive housing (i.e., HTF Rental Assistance). Please record this correctly.
  - **Residence status at exit:** Select either "left residence at exit" or "will remain in current residence." Do not select "left residence before exit." Remember to enter the reason residence ended. This helps us track outcomes.
- 6. **Housing Cost Assessment:** Enter a start date and the rent amount. Put an end date on the housing cost when it changes and/or at exit.
- 7. Housing Subsidy: Enter a start date and the type of housing subsidy for every household.
  - **Subsidy status at exit:** Select either "subsidy ended at exit," "subsidy will continue," or "did not have a subsidy". Do not select "subsidy ended before exit." Remember to enter the reason the subsidy ended. This helps us track outcomes.
- 8. **Destination at Exit:** Select the most accurate answer that includes **tenure** and **subsidy** information for the household in their next housing situation. This information is used in a household's new housing to track positive and negative exits and the number of households **with subsidies**. Use the "other" category only when absolutely necessary.

### **Questions?**

Check out the Knowledge Base on Data Corrections.

Stay up to date on the HMIS Software Transition.

For HMIS and Business Objects technical questions, contact the HMIS help desk.

For questions about how to submit your report to Minnesota Housing, contact <u>mhfa.lth-hmis@state.mn.us</u>.